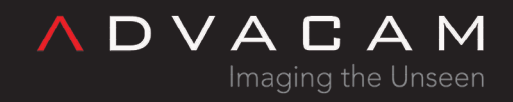

# **PIXet Basic**

Online version: <a href="https://wiki.advacam.cz/wiki/PIXet\_Basic">https://wiki.advacam.cz/wiki/PIXet\_Basic</a>

advacam.com

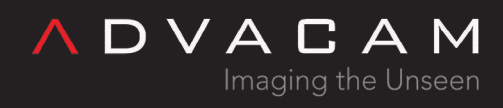

# Contents

| Introduction                           |   |
|----------------------------------------|---|
| Requirements & Installation            |   |
| Pixet Basic Interface Description      |   |
| Title bar                              |   |
| Menu bar                               |   |
| File                                   |   |
| View                                   |   |
| Settings                               |   |
| Scripting                              |   |
| Quick access toolbar                   |   |
| Device list column                     |   |
| Image panel                            |   |
| Right panels                           |   |
| Image properties                       |   |
| Measurement                            |   |
| Image Info                             |   |
| Histogram                              |   |
| Spectra                                | 7 |
| Status bar                             |   |
| Getting started with the PIXet Basic   | 7 |
| Collecting Data                        | 7 |
| Exporting data                         |   |
| Example scripts                        |   |
| Simpliest test                         |   |
| Simple test with error handling        |   |
| Operation modes and calibration        |   |
| More acq methods - Commandline version |   |
| Related                                |   |
|                                        |   |

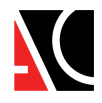

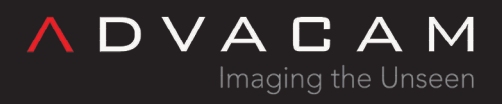

# Introduction

The PIXet Basic is minimalist option of the <u>PIXet Pro</u>, intended to be used only with the <u>MiniPIX-EDU</u> device. The PIXet Pro switches to the Basic mode when the <u>MiniPIX-EDU</u> is connected.

Note: The MiniPIX-EDU is cheap and limited variant of the MiniPIX. It was intended for basic demonstrations like as described in the <u>EDU Kit experiments cookbook</u>

 Introduction video: <u>https://www.youtube.com/watch?v=XOA1C65PZD4&t=3s</u> <u>https://www.youtube.com/watch?v=XOA1C65PZD4</u>

# **Requirements & Installation**

The PIXet Basic has some requirement and installation as the PIXet.

- See: PIXet: System Requirements
- See: <u>PIXet: Installation</u>

# Pixet Basic Interface Description

I: Title bar 2: Menu bar 3: Quick access toolbar 4: Device list column 5: Image panel 6: Image properties 7: Measurement 8: Image info 9: Spectra 10: Status bar

Title bar

"Pixet Basic", {Pixet vesion}, "Build" {build\_version}, (release date), "MiniPIX", {Chip ID}, "sn" {serial\_number}

Menu bar

File

Open frame...

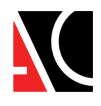

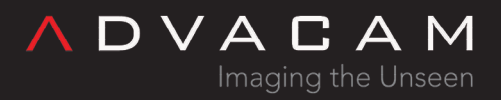

Opens a dialog that allows to open previously recorded frame files using a \*.dsc file

#### Save data...

Opens a dialog that allows to save current frame in various file formats Relevant file formats: .txt, .clog, .png, .tif, .tiff

#### Load factory config

Looks into (Pixet\_folder)\factory\ and searches for MiniPIX-{chip\_ID}.xml and configures the device by it.

View

Mirror Image

Toggle option, allows to display the detector window mirrored along Y axis

Rotate image

alows to rotate displayed data in detector window by 90°, 180° or 270° clockwise

Show grid

Toggle option, allows to display an overlay in detector window showing the pixel grid

Ensure aspect ratio

toggle option, keeps aspect ratio constant when resizing the Pixet window

Settings

Change password for Pixet Pro internal development option

Scripting

(Menu Scripting, or click on the icon with two papers at the toolbar.)

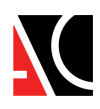

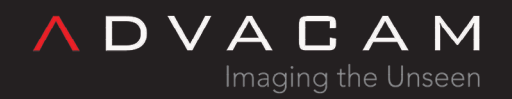

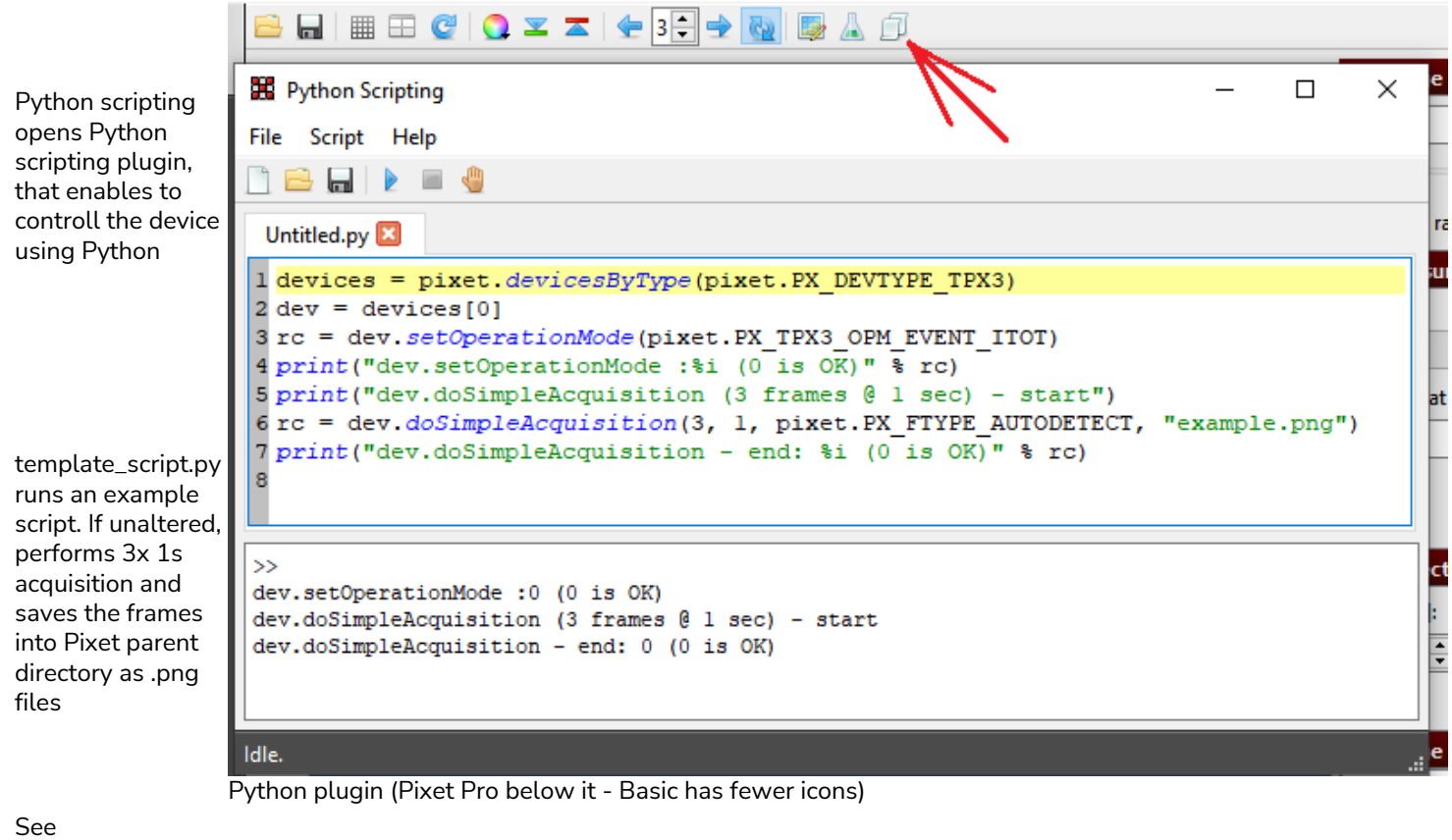

• #Example scripts

Python API

Quick access toolbar

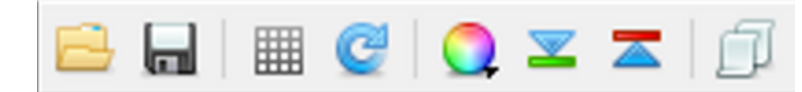

Quick access toolbar, left to right:

- Open frame...
- Save data...
- Show grid
- Rotate clockwise
- Color scheme
- Under warning
- Over warning Python scripting

Open frame... - see File --> Open frame...

Save data... - see File --> Save data...

Show grid - see View --> Show grid

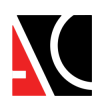

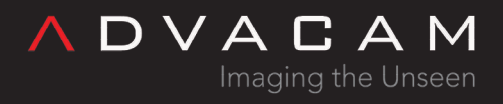

Rotate clockwise - see View --> Rotate image

#### Color scheme

Allows selection of different colour representation for the measured data

Under warning Toggle option, highlights pixels below min value in green

Over warning Toggle option, highlights pixels above max value in red

Python scripting see scripting --> Python scripting

### Device list column

displays all currently connected devices (their type and chip ID)

#### Image panel

shows results of current measurement. Color scheme below the window can be changed using the color scheme icon. Slider at the bottom of the screen allows to browse different frames (if there are any).

## **Right panels**

Image properties

allows to set min and max values for view of the current measurement

#### Measurement

| Mode         | Imaging - measures number of hits in each pixel during selected time period<br>Tracking - measures energy of hits in each pixel during selected time period |
|--------------|----------------------------------------------------------------------------------------------------|
| Frames       | set how many frames will be measured                                                                                                    |
| Exposure [s] | set the exposure duration of each frame                                                                                                    |
| Sum          | if checked, sums all measured frames in the detector window                                                                                                 |
| Play         | starts the measurement. Automatically repeats when finished                                                                                                 |
| lmage        | takes a single image with selected exposure time                                                                                                    |

Image Info

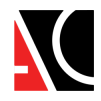

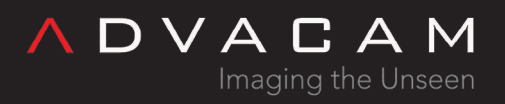

| [X,Y]       | gives X,Y coordinates of selected pixel or pixel under the mouse pointer |
|-------------|--------------------------------------------------------------------------|
| Count       | gives number of hits in selected pixel or pixel under the mouse pointer  |
| Min         | min number of hits in image or selected area                             |
| Max         | max number of hits in image or selected area                             |
| Pixel count | number of hit pixels in image or selected area                           |
| Total       | total number of hits in image or selected area                           |
| Mean        | mean number of hits in image or selected area                            |
|             |                                                                          |

Histogram

(only if imaging mode is selected)

Spectra

(only if tracking mode is selected) Energy [keV]

Size [pix]

Timeline

## Status bar

| Messages                 | shows system messages. Broom icon = clear log. Toggle option to automatically open when new message |
|--------------------------|----------------------------------------------------------------------------------------------------|
| Т                        | duration of current experiment                                                                      |
| А                        | current/total no. of measurements. Does not work when repeating or when taking single<br>images     |
| Measurement progress bar | Shows progress of current measurement. Does not work when repeating or when taking single images    |

# Getting started with the PIXet Basic

Quick intro to using the Pixet Basic program. For the Experiments cookbook, see: EDU Kit experiments cookbook

Collecting Data

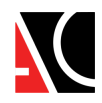

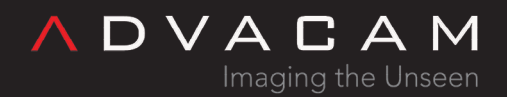

Pixet Basic 1.7.4.907 - MiniPIX G06-W0332 sn 188

1. Connect the MiniPIX EDU camera, wait for 10 seconds and launch the software Pixet Basic.

2. The settings supposed to be modified while performing the experiments.

See right image: The two arrows show the only place to modify the settings.

3. The collected visual data will be displayed on the black screen and the additional data (counts, histograms, etc.) is displayed in the two sections- Image Info and Spectra.

See right image: The data of the *experiment will be displayed in the two sections* 

4. The image info shows energy in the "Info" tab and counts of individual particles in the "Tracks" tab.

5. The spectra section shows the energy, size, and time of individual particles in respective tabs.

Note: To enlarge the spectra results, click on the rectangle at the top right corner of the spectra window.

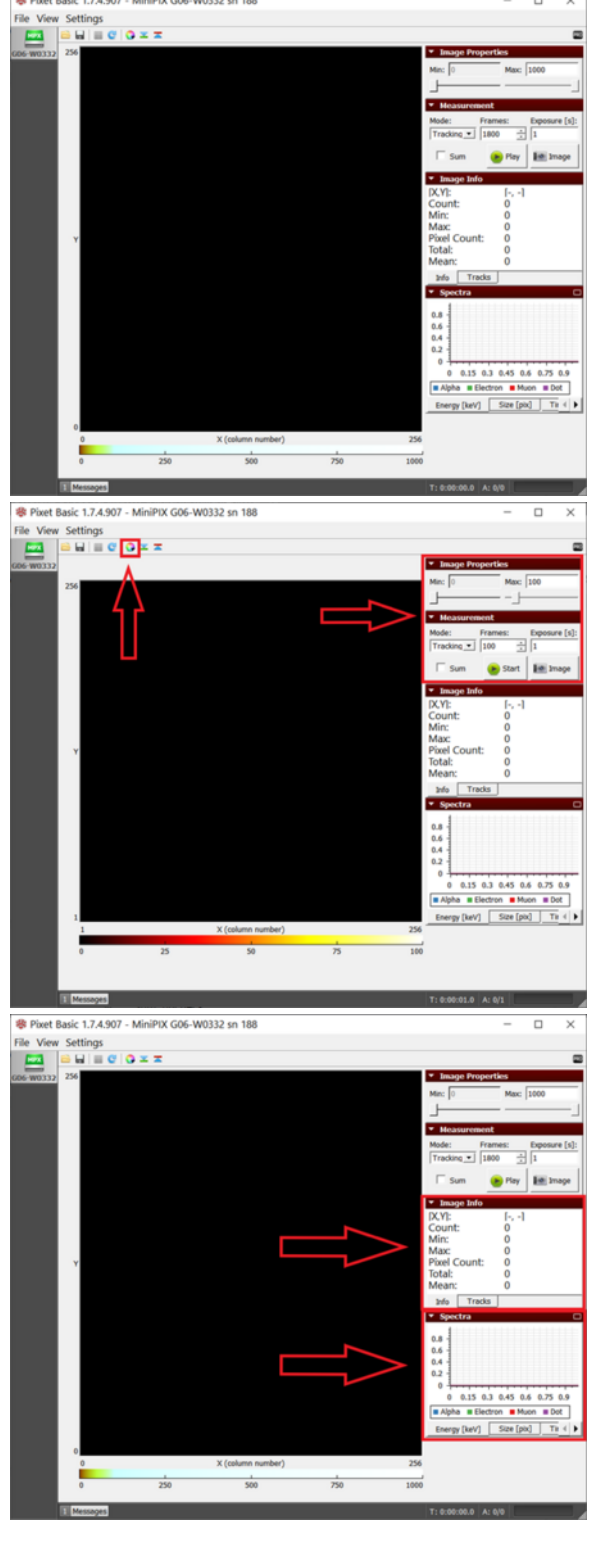

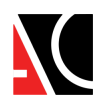

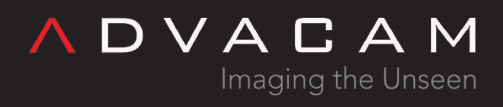

## Exporting data

1. Select the energy graph in spectra and right-click on the histogram in the spectra section and click on Save to File.

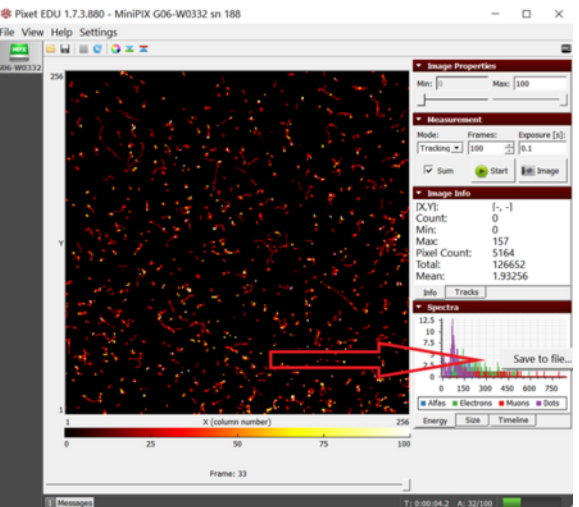

Figure 4. The histogram of collected data is being exported as ASCII

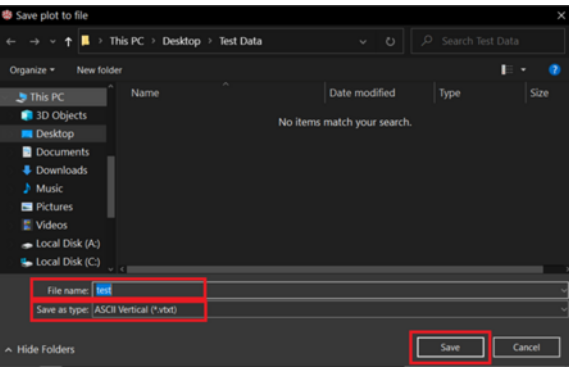

Figure 5. The type of file in the save window should be vertical to make sure that we get the whole histogram

| XII Open                                                                                                    |               | ×                     |
|----------------------------------------------------------------------------------------------------|---------------|-----------------------|
| $\leftarrow \rightarrow \checkmark \uparrow$ 📮 $\rightarrow$ This PC $\rightarrow$ Desktop $\rightarrow$ Test Data                                                   |               |                       |
| Organize - New folder                                                                                                    |               | E • 🔳 🔮               |
| Pictures                                                                                                    | Date modified |                       |
| C certificates E certificates E certificates Final Drawings, Final Drawings, Final Drawings, Microsoft Excel OneDrive This PC Final D Objects D Dobjects D Documents |               |                       |
| v ( c                                                                                                    |               |                       |
| File name:                                                                                                    | Tools •       | Files<br>Dpen  Cancel |

Figure 6. The Open window of excel showing the "vtxt" file

2. Enter the file name and select ASCII Vertical in Save as type drop-down menu. Click on Save.

3. Next open Excel. Click on Open > Browse and browse to the saved file. Select All Files from the dropdown menu next to the File name field, select the file and click open.

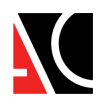

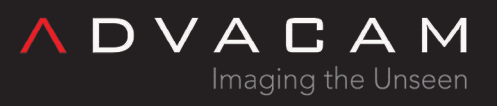

| Text Import Wizard - Step 1 o                                                    | f 3                                                    |                                                                                                    |                                            |        | ?      | × |
|----------------------------------------------------------------------------------|--------------------------------------------------------|----------------------------------------------------------------------------------------------------|--------------------------------------------|--------|--------|---|
| The Text Wizard has determined that                                              | your data is Delin                                     | nited.                                                                                                    |                                            |        |        |   |
| If this is correct, choose Next, or choo                                         | se the data type                                       | that best de                                                                                                    | scribes your data.                         |        |        |   |
| Original data type                                                               |                                                        |                                                                                                    |                                            |        |        |   |
| Choose the file type that best descr<br>Delimited<br>Fixed width - Fields are al | ibes your data:<br>such as commas<br>ligned in columns | or tabs separation or tabs separation of tabs separation of tables and tables and tables and tables and tables a | arate each field.<br>5 between each field. |        |        |   |
| Start import at row: 1                                                           | File origin:                                           | 437 : 00                                                                                                    | M United States                            |        |        | ~ |
| My data has headers.                                                             | op\Test Data\test                                      | Lvbt.                                                                                                    |                                            |        |        |   |
| 1 00000000<br>2 10101010<br>3 20202020                                           |                                                        |                                                                                                    |                                            |        |        | Î |
| 5 40404040<br>6 5050505208                                                       |                                                        |                                                                                                    |                                            |        |        | • |
|                                                                                  | Ca                                                     | incel                                                                                                    | < Back                                     | Next > | Finist |   |

Figure 7. Excel delimiting the data to sort it in different columns

4. Select Delimited in the Text Import Wizard window and click on Finish.

5. The first two columns of sheet are the list of the energy of alpha particles, the next two columns are for electrons, the next two are muons and the last two are dots.

6. Now select the first two columns and click on the Insert menu. In the Charts section, click on the Scatter chart and select Scatter with Straight Lines to get the histogram.

# Example scripts

## Simpliest test

This is the simpliest test.

- Run it from the integrated Python console
- Using first device
- Starting sigle acquisition
- Using actual operation mode
- Saving data to the Pixet directory

dev = pixet.devices()[0] dev.doSimpleAcquisition(1, 1, pixet.PX\_FTYPE\_AUTODETECT, "example.png")

## Simple test with error handling

Basic error handlng implemented

- Shows the process starting message.
- Shows a return code.
- If error, shows error message.

dev = pixet.devices()[0]

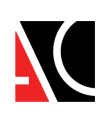

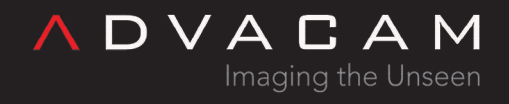

print("dev.doSimpleAcquisition...")
rc = dev.doSimpleAcquisition(1, 1, pixet.PX\_FTYPE\_AUTODETECT, "example.png")
print(f"dev.doSimpleAcquisition end: {rc} (0 is 0K)")
if rc!=0: print(dev.lastError())

## Operation modes and calibration

- Creates the output directory
- Shows list of devices
- Tests all combinations of OPM and ToT calibration on/off
- Measures and saves png images and txt numeric data
- Error handling
- Shows output path

#### Notes

- The script was intended to be run in the integrated Python console
- MiniPIX-EDU-Timepix (Other than Timepix has other OPM management)

```
import os
```

```
dirName = "test-files"
print("-----")
try:
   os.mkdir(dirName)
   print(f"Directory '{dirName}' created successfully.")
except FileExistsError:
   print(f"Directory '{dirName}' already exists.")
except PermissionError:
   print(f"Error: Permission denied: Unable to create '{dirName}'.")
except Exception as e:
   print(f"Error: An error occurred: {e}")
devices = pixet.devices()
devCnt = len(devices)
if devCnt==0 or devices[0].fullName()=="FileDevice 0":
    print("No devices found")
   devCnt = 0
else:
   print("Devices list:")
for n in range(devCnt):
   dev = devices[n]
```

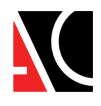

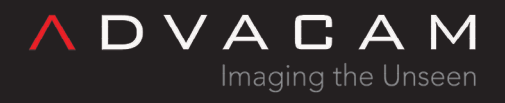

```
print(f"- {n}: {dev.fullName()}, {dev.sensorType(0)}")
dev = devices[0]
def test(opm, opmn, calib):
    rc = dev.useCalibration(calib)
   print(f". dev.useCalibration({calib}): {rc} (0 is OK)")
    if rc!=0: print(dev.lastError())
    for ext in [".png", ".txt"]:
       print(f". dev.doSimpleAcquisition(3 frames, 1 sec, '{ext}')...")
        rc = dev.doSimpleAcquisition(3, 1, pixet.PX FTYPE AUTODETECT, f"{dirName}/edu-
c{calib}-o{opmn}{ext}")
       print(f". dev.doSimpleAcquisition - end: {rc} (0 is OK)")
       if rc!=0: print(dev.lastError())
modes = [
    [pixet.PX TPXMODE MEDIPIX, "MEDIPIX"],
                              "TOT"],
    [pixet.PX TPXMODE TOT,
    [pixet.PX_TPXMODE_1HIT,
                            "1HIT"],
    [pixet.PX TPXMODE TIMEPIX, "TIMEPIX"]
]
if devCnt>0:
   pixcfg = dev.pixCfg()
    for opm in modes:
       print(f"OPM: {opm} ------")
        rc = pixcfg.setModeAll(opm[0])
       print(f". pixcfg.setModeAll({opm[1]}): {rc} (0 is OK)")
        if rc!=0: print(dev.lastError())
       for calibOnOff in [0, 1]:
            test(opm[0], opm[1], calibOnOff)
    fullPath = os.path.join(pixet.appDir(), dirName)
    print(f"See the '{fullPath}' for output files")
print("Test end")
```

More acq methods - Commandline version

Tpx version of device-tpx3-frames-manyAcqs.py: <u>https://advacam.com/examples/device-tpx-frames-manyAcqs.py</u> (For using with MiniPIX-EDU comment/delete temperature and other params unsupported on EDU)

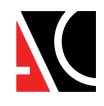

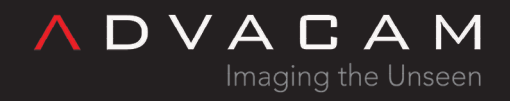

# Related

- MiniPIX-EDU
- EDU Kit experiments cookbook
- Pixet Basic introduction video: <u>https://www.youtube.com/watch?v=XOA1C65PZD4&t=3s</u> https://www.youtube.com/watch?v=XOA1C65PZD4
- The PIXet Pro program

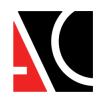